### **GUIDELINES OF USING**

### **OPEN ACCESS ENERGY ADJUSTMENT AND ACCOUNTING SOFTWARE**

The software is accessible in the url: htoa.tnebnet.org/oa

Pre requisite

- 1. This software is best viewed in Mozilla 50+ and Chrome 50 +
- 2. For best results open in incognito / Private window
- 3. Kindly get the updated User name from Generating end EDC

Readings from AMR will be available from the evening of the first day of every month.

### **LOGIN PAGE**

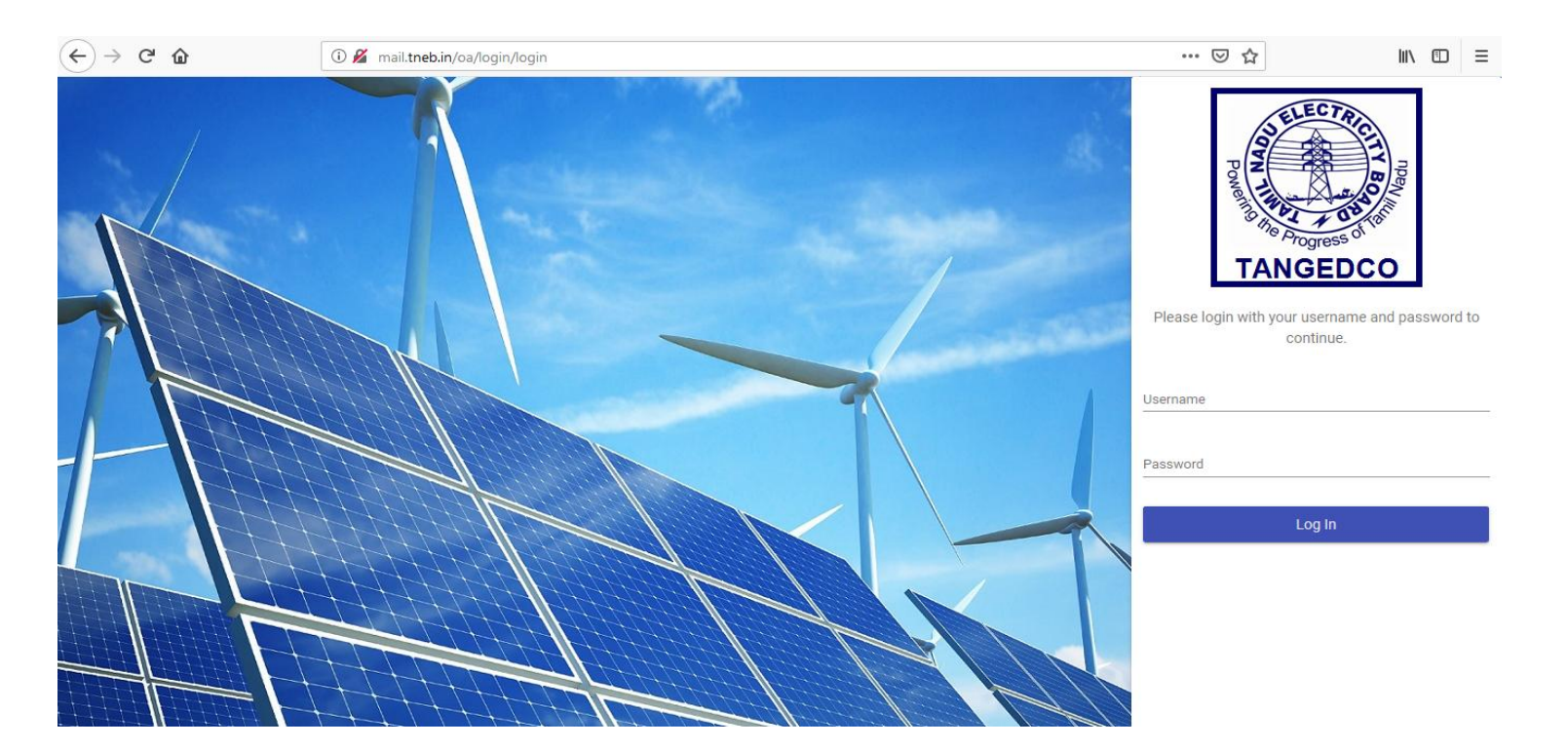

### ON LOGGING INTO THE GENERATOR USER, THE FOLLOWING MENU IS DISPLAYED

Weg Generator Details

View Meter Readings

Energy Allotment

Energy Allotment Order

I. Under Wind Generator Detail the options are available to view the following

- Service Summary
- Meter Details
- o Generating Units
- HT Consumer Details

II. Under View meter readings the generation details for the selected month can be viewed.

- III. Generation statement with charges can be viewed and print out can be taken
- IV. Energy Allotment is done using the energy allotment screen

# SERVICE SUMMARY VIEW

| Wi | ind Generator Detail |                     |               |                       |              |               |                                  |
|----|----------------------|---------------------|---------------|-----------------------|--------------|---------------|----------------------------------|
|    | Service Summary      |                     |               |                       |              |               | ^                                |
|    | EDC Name:            | TIRUNELV            | 'ELI          | Generator Service No: | 079204721084 | Company Name: | K.T. SPINNING MILLS (P)<br>LTD., |
|    | Substation Name:     | KODIKURU<br>/11KVSS | JCHI 110/33   | Feeder Name:          |              | Rec/Non-Rec:  | Ν                                |
|    | Captive/STB:         | STB                 |               | Total Capacity:       | 750 kW       | Voltage:      | 33KV                             |
|    | Date of Comission:   | 08/02/2005          | Plant Status: |                       | Status Date: | Email ID:     |                                  |

# **METER DETAILS VIEW**

| Meter Details         |              |                        |          |               |     | ^ |
|-----------------------|--------------|------------------------|----------|---------------|-----|---|
| Generator Service No: | 079204721084 | Meter Number:          | 16287377 | Meter Make:   | L&T |   |
| ls Abt:               | No           | Multiplication Factor: | 1200     | Modem Number: |     |   |
| CT Ratio:             |              | PT Ratio:              |          |               |     |   |

# **GENERATING UNITS VIEW**

| Generating Units |         |           |          |           |                  |             |  |
|------------------|---------|-----------|----------|-----------|------------------|-------------|--|
|                  | SI.No   | Gen Units | Gen Make | Gen Model | Gen Capacity(mW) | No Of Units |  |
|                  | 1       | 36417     |          |           | 750              | 1           |  |
|                  | 1 total |           |          |           |                  |             |  |

# **HT CONSUMER DETAILS VIEW**

٨

| ΗT | Consumer | Detai | s |
|----|----------|-------|---|
|----|----------|-------|---|

| Sl.No   | EDC   | Service No   | Consumer Comapny Na Quantum(mW) | From Date  | To Date    |
|---------|-------|--------------|---------------------------------|------------|------------|
| 1       | SALEM | 049094240120 | M/S. K.T.SPINNING MII .75       | 02/06/2017 | 01/06/2037 |
| 1 total |       |              |                                 |            |            |

## **VIEW METER READINGS**

| Meter Reading                 | Meter Reading                    |              |               |              |                         |                                |        |  |
|-------------------------------|----------------------------------|--------------|---------------|--------------|-------------------------|--------------------------------|--------|--|
| Edc Name<br>472 - TIRUNELVELI | Service Number<br>• 079224723862 | Company Na   | ame Me        | eter Number  | Statement Month January | Year<br>2019                   | Search |  |
| Company Name                  | Service Number                   | Meter Number | Reading Month | Reading Year | Total Import Generatior | Total Export Generation Action | IS     |  |
| No data to display            |                                  |              |               |              |                         |                                |        |  |
|                               |                                  |              |               |              |                         |                                |        |  |
|                               |                                  |              |               |              |                         |                                |        |  |
|                               |                                  |              |               |              |                         |                                |        |  |
|                               |                                  |              |               |              |                         |                                |        |  |
|                               |                                  |              |               |              |                         |                                |        |  |
|                               |                                  |              |               |              |                         |                                |        |  |
|                               |                                  |              |               |              |                         |                                |        |  |
| 0 total                       |                                  |              |               |              |                         |                                |        |  |

| ter Reading                       |               |                                |                   |                          |                 |              |                             |              |
|-----------------------------------|---------------|--------------------------------|-------------------|--------------------------|-----------------|--------------|-----------------------------|--------------|
| mpany Name<br>JCKY YARNTEX IND    | dia (P) LTD., | Service Number<br>079224723862 |                   | Modem N                  | lumber          | R            | emarks                      |              |
| tter Number<br>T2170536           |               | Reading Month<br>12            |                   | Reading Yea<br>2018      | ır              | s<br>C       | tatus<br>REATED             |              |
| Meter Reading S                   | lot Details   |                                |                   |                          |                 |              |                             |              |
| Slot                              | Import Intial | Import Final                   | Import Difference | Import Units             | Export Intial   | Export Final | Export Difference           | Export Units |
| C1                                | 1.360124      | 1.4798039                      | .1196799          | 71.80794                 | 56.51168        | 56.52496     | .01328                      | 7.968        |
| C2                                | 1.484823      | 1.614295                       | .129472           | 77.6832                  | 78.64661        | 78.74335     | .09674                      | 58.044       |
| C3                                | 0.4018352     | .44554213                      | .04370693         | 26.224158                | 23.54091        | 23.55452     | .01361                      | 8.166        |
| C4                                | 4.599358      | 5.15485                        | .555492           | 333.2952                 | 225.6203        | 226.57959    | .95929                      | 575.574      |
| C5                                | 2.9803798     | 3.294009                       | .3136292          | 188.17752                | 140.126         | 140.1436     | .0176                       | 10.56        |
| Other Values                      |               |                                |                   |                          |                 |              |                             |              |
| kVah Initial Import<br>76.4255    |               | kVah Final Import<br>86.62221  |                   | kVah Initial<br>556.5178 | Export          | kVa<br>55    | ih Final Export<br>8.16284  |              |
| RKVAH Initial Import<br>74.756744 |               | RKVAH Final Import<br>84.79168 |                   | RKVAH Initia<br>114.7454 | Il Export<br>18 | вкі<br>11    | VAH Final Export<br>5.70414 |              |

### **GENERATION STATEMENT WITH CHARGES CAN BE VIEWED AND**

### **PRINT OUT CAN BE TAKEN**

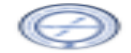

#### TAMIL NADU GENERATION AND DISTRIBUTION CORPORATION LIMITED OFFICE OF THE SUPERINTENDING ENGINEER/ COIMBATORE SOUTH Statement Showing the Energy Generated through Wind Mill for

December, 2018

| Com       | pany Name                         | SAHNEY KNIT   | WOOD PVT L | TD O              | Generation Date             |          | 10/01/2019  |            |       |
|-----------|-----------------------------------|---------------|------------|-------------------|-----------------------------|----------|-------------|------------|-------|
| Servi     | ice Number                        | 039224320226  |            |                   | Multiplication Factor 180   |          | 1800        | 800        |       |
| Initia    | Initial Statement Date 01/12/2018 |               |            |                   | Net Generation (units) 18.9 |          | 18.9        |            |       |
| Final     | nal Statement Date 31/12/2018 Co  |               |            | Category/TypeofSS |                             | WHEELING | TANGEDCO O  | WN SS      |       |
| Mach      | ine Capacity (kw)                 | 1250          |            |                   | Injecting Voltage           |          | 33KV        |            |       |
|           |                                   | Import Slot   |            |                   |                             |          | Export Slot |            |       |
|           | Initial Reading                   | Final Reading | Difference | Units             | Initial Reading             | Fine     | Reading     | Difference | Units |
| <b>C1</b> | 1.7825                            | 1.7825        | 0          | 0                 | 183.031                     | 183.0    | 031         | •          | 0     |
| C2        | 1.3445                            | 1.3445        | 0          | 0                 | 254.779                     | 254.     | 779         | •          | 0     |
| C3        | .4005                             | 0.4005        | 0          | 0                 | 78.2145                     | 78.2     | 145         | •          | 0     |
| C4        | 6.755                             | 6.755 0 0     |            | 835.4785          | 835.4                       | 4785     | •           | 0          |       |
| C5        | 3.337                             | 3.337         | 0          | 0                 | 455.04                      | 455.0    | 0505        | .0105      | 18.9  |

#### Banking Units

C1: 0 C2: 0 C3: 0 C4: 0 C5: 0

#### Generation Summaries

|              | Initial | Final   | Difference | Units |
|--------------|---------|---------|------------|-------|
| rKvah        | 42.6685 | 42.6695 | .001       | 1.8   |
| Kvah         | 47.8305 | 47.831  | .0155      | 27.9  |
| Total Import |         |         |            | 0     |
| Total Export |         |         |            | 18.9  |

#### Applicable Charges (Rs)

| Charge Code | Charge Description       | Total Charges |
|-------------|--------------------------|---------------|
| C002        | O&M Charges              | 24624         |
| C003        | Transmission Charges     | 47078         |
| C004        | System Operation Charges | 523           |
| C005        | RKvah Penalty            | •             |
| C006        | Negative Energy Charges  | •             |
| C007        | Scheduling Charges       | 1984          |
| C001        | Meter Reading Charges    | 300           |
| To,         |                          |               |

- M/S. SAHNEY KNITWOOD PVT LTD

-S.E/EDCS(Concerned)

for SUPERINTENDING ENGINEER/EDC/ COIMBATORE SOUTH

### BASED ON THE GENERATION STATEMENT, ALLOCATION OF ENERGY UNITS BE DONE FOR CAPTIVE CONSUMERS AND THIRD PARTY

|                                                                  |                          |                                        |                                |                | Click here to<br>add new energy<br>allotment |        |
|------------------------------------------------------------------|--------------------------|----------------------------------------|--------------------------------|----------------|----------------------------------------------|--------|
| <b>ergy Allotment</b><br><sup>Jc Name</sup><br>472 - TIRUNELVELI | Generator(Seller) Compan | Company Service Number<br>079224723862 | Statement Month<br>January<br> | vear<br>▼ 2019 |                                              | Search |
| Edc Name                                                         | Company Name             | Service Number                         | Statemer                       | nt Duration    | Actions                                      |        |
| No data to display                                               |                          |                                        |                                |                |                                              |        |
|                                                                  |                          |                                        |                                |                |                                              |        |
|                                                                  |                          |                                        |                                |                |                                              |        |
|                                                                  |                          |                                        |                                |                |                                              |        |
|                                                                  |                          |                                        |                                |                |                                              |        |
|                                                                  |                          |                                        |                                |                |                                              |        |
|                                                                  |                          |                                        |                                |                |                                              |        |

### Please select a Generator statement to allocate

| Edc Name    | Service Number<br>• 079224723862 | Statement Month<br>January |                | Year<br>2019         | Search |
|-------------|----------------------------------|----------------------------|----------------|----------------------|--------|
| Edc         | Service Number                   | Statement Duration         | Net Generation | Actions(Energy Sale) |        |
| TIRUNELVELI | 079224723862-LUCKY YAR           | January - 2019             | 2460.960018    | Cit<br>Click here    |        |

### **ENERGY ALLOTMENT SCREEN**

| Postal Allocation                             |                                          |                            |                                       |   |
|-----------------------------------------------|------------------------------------------|----------------------------|---------------------------------------|---|
| Company Name<br>LUCKY YARNTEX INDIA (P) LTD., | Generator Service Number<br>079224723856 | Statement Month<br>January | Year<br>▼ 2019                        |   |
| Voltages<br>33KV                              | EDC Name<br>TIRUNELVELI                  |                            | Allow Higher to Lower Slot Adjustment | • |
| Charges from Generation Statement             |                                          |                            |                                       |   |
| Charge Code                                   | Charge Description                       |                            | Total Charges                         |   |
| C002                                          | O&M Charges                              |                            | 4924.85                               |   |
| C003                                          | Transmission Charg                       | ges                        | 23539.08                              |   |
| C004                                          | System Operation C                       | Charges                    | 261.49                                |   |
| C005                                          | RKvah Penalty                            |                            | 433                                   |   |
| C006                                          | Negative Energy Ch                       | arges                      |                                       |   |
| C007                                          | Scheduling Charges                       | 5                          | 4960                                  |   |
| C001                                          | Meter Reading Cha                        | rges                       | 300                                   |   |
| 7 total                                       |                                          |                            |                                       |   |

#### Available Units

| Source          | C1       | C2      | C3       | C4       | C5       | Total              |
|-----------------|----------|---------|----------|----------|----------|--------------------|
| Powerplant      | 994.4442 | 393.924 | 462.7297 | 1042.156 | 811.4334 | 3704.6872999999996 |
| Banking         | 0        | 0       | 0        | 0        | 0        | 0                  |
| Total           | 994.4442 | 393.924 | 462.7297 | 1042.156 | 811.4334 | 3704.6872999999996 |
|                 |          |         |          |          |          |                    |
| Allocated Units |          |         |          |          |          |                    |
| Source          | C1       | C2      | C3       | C4       | C5       | Total              |
| Powerplant      | 0        | 0       | 0        | 0        | 0        | 3704.68728         |
| Banking         | 0        | 0       | 0        | 0        | 0        |                    |
| Total           | 0        | 0       | 0        | 0        | 0        |                    |

| Allocate Consumers   |                         |                               |                             |         |                  |           |               |         |
|----------------------|-------------------------|-------------------------------|-----------------------------|---------|------------------|-----------|---------------|---------|
| Consumer Se          | ervice - EDC Approve    | d Allocated                   | C1                          | C2      | C3               | C4        | C5            | Actions |
| No data to display   |                         |                               |                             |         |                  |           |               |         |
| Add Consumer for all | ocation                 |                               |                             |         |                  |           |               |         |
| LUCKY YARN TEX INDI  | IA PRIVATE LIMITED 0490 | 94220332 -                    |                             |         |                  |           | Allocated     |         |
| C1                   | C2                      |                               | C3                          |         | C4               |           | C5            |         |
| 0                    | 0                       |                               | 0                           |         | 0                |           | 0             |         |
| Meter Reading Cha    | sk horo to add          |                               | Transmission Charge         | es      | System Operation | n Charges | RKvah Penalty |         |
| Add Allocation       | Ren                     | After addin<br>consumers Clic | ng multip<br>ck here to sav | le<br>e |                  |           |               |         |
| Save Con             | firm Bulk Allocati      | ion Back                      |                             |         |                  |           |               |         |
|                      | Clic<br>adj             | k here to send deta           | ils of<br>umer              |         |                  |           |               |         |

## FOR BULK ALLOCATION

| pen Access Acc     |                               |                                                          |         |                          |                               |                                |                    | •                   |
|--------------------|-------------------------------|----------------------------------------------------------|---------|--------------------------|-------------------------------|--------------------------------|--------------------|---------------------|
| ard                | Total                         | 994.4442                                                 | 393.924 | 462.72                   | 297 1                         | 042.156                        | 811.4334           | 3704.68729999999996 |
|                    |                               |                                                          |         |                          |                               |                                |                    | -                   |
| tions 👻            | Bulk Add                      |                                                          |         |                          |                               |                                |                    |                     |
| or(Seller) Setup 👻 | Available Units               |                                                          |         |                          |                               |                                |                    | 1.6872599999997     |
| ns 🔺               | Source                        | C1                                                       | C2      | C3                       | C4                            | C5                             | Total              | 003999999989900971  |
| eading Entry       | Powerplant                    | 994.4442                                                 | 393.924 | 462.7297                 | 1042.156                      | 811.4334                       | 3704.6872999999996 | 1.6872999999996     |
| eter Readings      | Banking                       | 0                                                        | 0       | 0                        | 0                             | 0                              | 0                  |                     |
| on Statement       | Total                         | 994.4442                                                 | 393.924 | 462.7297                 | 1042.156                      | 811.4334                       | 3704.6872999999996 |                     |
| llotment           | Service Number                | C1 C2                                                    | C3 C4 C | 5 Meter Reading 0&M Char | ges Transmission System Opera | RKvah Penalt Negative Ener Sch | eduling Cł         | Actions             |
| llotment Order     |                               |                                                          |         |                          |                               |                                |                    |                     |
| Balance            |                               |                                                          |         |                          |                               |                                |                    |                     |
| er Charges         |                               |                                                          |         |                          | Multip                        | ole Allcoation                 | Entry can          |                     |
| t                  | Add Back                      | k                                                        |         |                          | be pa<br>Sheet                | ste from Exce                  | el Working         |                     |
| e                  | Note Already Existing Service | e number in this energy sale cannot b<br>cannot be added | e added |                          |                               |                                |                    | _                   |
| e Generation       | Service number without        | traderelationship cannot be added                        |         |                          |                               |                                |                    |                     |
| e Captive          |                               |                                                          |         |                          |                               |                                |                    |                     |
| oard               | Add Allocation                | Reset                                                    |         |                          |                               |                                |                    |                     |
|                    | Save Confi                    | rm Bulk Allocation Ba                                    | ck      |                          |                               |                                |                    |                     |

# IF UNIT ALLOCATED IS MORE THAN GENERATED UNITS THEN ERROR MESSAGE IS SHOWN

| ≡ Open Access Acco      | unting                    |                            |                                   |                    |        |                           | <b>±</b> 0 |
|-------------------------|---------------------------|----------------------------|-----------------------------------|--------------------|--------|---------------------------|------------|
| Dashboard               | <u> </u>                  |                            |                                   |                    |        |                           |            |
| Signup                  | Allocate Consumers        |                            |                                   |                    |        |                           |            |
|                         | Consumer Service          | - EDC                      |                                   | C3                 | C4     | C5                        | Actions    |
| Applications 🔹          | No data to display        | Allocated Units car        | nnot be more than available Units |                    |        |                           |            |
| Generator(Seller) Setup |                           | _                          |                                   |                    |        |                           |            |
| Operations              | Add Consumer for allocati | on                         | OK                                | Ammund             |        | Allerated                 |            |
|                         |                           | RIVATE LIMITED 04909422033 | 32 -                              | ✓ 180000           |        | 0                         |            |
| Meter Reading Entry     | C1                        | C2                         | C3                                | C4                 |        | C5                        |            |
| View Meter Readings     | 900.23                    | 392.23                     | 463.02                            | 1040.23            |        | 810.34                    |            |
|                         | Meter Reading Charges     | O&M Charges                | Transmission Charges              | System Operation C | harges | RKvah Penalty<br><b>∩</b> |            |
| Generation Statement    | Nagatiya Energy Charges   | Sebectuling Charges        |                                   | Ŭ                  |        |                           |            |
| Energy Allotment        | 0                         | 0                          | Parallel Operation Char           |                    |        |                           |            |
| Energy Allotment Order  | Add Allocation Re         | eset                       |                                   |                    |        |                           |            |
| Banking Balance         | Save Confirm              | Bulk Allocation            | Back                              |                    |        |                           |            |

# IF ANY OF THE CHARGES ARE NOT ALLOCATED FULLY / ALLOCATED MORE THAN THE SPECIFIED AMOUNT THEN THE FOLLOWING ERRORS ARE SHOWN :

| ≡ Open Access Accour      | nting                                                                                                    |                    |                             |                      |                      |                   |          |                    | <b>±</b>              |
|---------------------------|----------------------------------------------------------------------------------------------------|--------------------|-----------------------------|----------------------|----------------------|-------------------|----------|--------------------|-----------------------|
| Dashboard                 | Total                                                                                                    | 994,4442           | 393.924                     | 462.7297             | 1042.156             | _                 | 811.4334 | _                  | 3704.6872999999996    |
| Signup                    | Allocated Units                                                                                             |                    |                             |                      |                      |                   |          |                    |                       |
| Applications 👻            | Source                                                                                                    | C1                 | C2                          | C3                   | C4                   |                   | C5       |                    | Total                 |
| Generator(Seller) Setup 👻 | Powerplant                                                                                                  | 994.4442           |                             |                      |                      |                   | 811.4334 |                    | 3704.6872599999997    |
| Operations 🔺              | Banking                                                                                                    | 0                  |                             |                      |                      | 989900971         | 0        |                    | 0.0000399999989900971 |
| Meter Reading Entry       | Total                                                                                                    | 994.4442           | Total C003 Allocated charge | es cannot be less t  | han available charge | s                 | 811.4334 |                    | 3704.6872999999996    |
| View Meter Readings       |                                                                                                    |                    |                             |                      |                      |                   |          |                    |                       |
| Generation Statement      | Allocate Consumers Consumer Set                                                                             | vice - EDC A       |                             |                      | ОК                   |                   | C4       | C5                 | Actions               |
| Energy Allotment          | LUCKY YARN TEX INDIA                                                                                        | 1                  | 80000 3704.687299999999     | 994.4442             | 393.924              | 62.7297           | 1042.156 | 811.4334           | (2)1)                 |
| Energy Allotment Order    | PRIVATE LIMITED.                                                                                            |                    |                             |                      |                      |                   |          |                    |                       |
| Banking Balance           | Add Consumer for allocation                                                                                 |                    |                             |                      |                      |                   |          |                    |                       |
| Gen Other Charges         | Consumer *                                                                                                  |                    |                             |                      | *                    | Approved          |          | Allocated          |                       |
| Payment                   | C1<br>0                                                                                                    | C2<br>0            |                             | C3<br>0              | C4<br>0              |                   |          | CS<br>0            |                       |
| Unit Wise                 | Meter Reading Charges                                                                                       | 08MCh<br>O         | arges                       | Transmission Charges | System<br>O          | Operation Charges |          | RKvah Penalty<br>0 |                       |
| Unit Wise Generation      | Neptrive Energy Charges         Scheduling Charges           0         0         Parallel Operation Charges |                    |                             |                      |                      |                   |          |                    |                       |
| Unit Wise Captive         | Add Allocation Reset                                                                                        |                    |                             |                      |                      |                   |          |                    |                       |
| Sale to Board             | Save Confirm                                                                                                | Bulk Allocation Ba | ck                          |                      |                      |                   |          |                    |                       |

| $\equiv$ Open Access Accounting |                                                |                          |                            |                      |                  |                      |         |  |  |
|---------------------------------|------------------------------------------------|--------------------------|----------------------------|----------------------|------------------|----------------------|---------|--|--|
| Dashboard                       | Consumer Service -                             | EDC Approved All         | ocated C1                  | C2 C3                | C4               | C5                   | Actions |  |  |
| Signup<br>Applications 🔹        | LUCKY YARN<br>TEX INDIA<br>PRIVATE<br>LIMITED. | Allocated charges can    | not be more than available | 462<br>e charges     | 2.02 1040.23     | 810.34               |         |  |  |
| Generator(Seller) Setup 💌       | Update Consumer for alloca                     | atic                     |                            |                      |                  |                      |         |  |  |
| Operations                      | Consumer *                                     | VATE LIMITED 04909422033 | 2-                         | ОК Арргом<br>• 18000 | ed<br>) <b>0</b> | Allocated<br>3605.05 |         |  |  |
| Meter Reading Entry             | C1<br>900.23                                   | c2<br>392.23             | c3<br>462.02               | <br>C4<br>1040.23    |                  | C5<br>810.34         |         |  |  |
| View Meter Readings             | Meter Reading Charges                          | O&M Charges              | Transmission Charges       | System Op            | eration Charges  | RKvah Penalty        |         |  |  |
| Generation Statement            | 300<br>Negative Energy Charges                 | Scheduling Charges       | 23539.08                   | 201.49               |                  | _ 433                |         |  |  |
| Energy Allotment                | 0                                              | 4960 F                   | Parallel Operation Char    |                      |                  |                      |         |  |  |
| Energy Allotment Order          | Update Allocation                              | Reset                    |                            |                      |                  |                      |         |  |  |
| Banking Balance                 | Save Confirm                                   | Bulk Allocation          | Back                       |                      |                  |                      |         |  |  |

### AFTER SUCCESSFUL COMPLETION OF THE ALLOTMENT THE

### FOLLOWING WILL BE DISPLAYED

| $\equiv$ Open Access Accountin | ng          |                          |                        |                         |                  | <b>±</b> 0 |
|--------------------------------|-------------|--------------------------|------------------------|-------------------------|------------------|------------|
| Dashboard                      | Edc Name    | Generator(Seller) Compan | Company Service Number | Statement Month January | Year<br>2019 Sea | arch       |
| Signup                         |             |                          |                        |                         |                  |            |
| Applications 👻                 | Edc Name    | Company Name             | Service Number         | Statement Duratio       | n Actions        |            |
| Generator(Seller) Setup 🔹      | TIRUNELVELI | LUCKY YARNTEX INDIA (    | (P) LTI 079224723863   | January - 2019          | COMPLETED        |            |
| Operations                     | TIRUNELVELI | LUCKY YARNTEX INDIA (    | (P) LTI 079224723862   | January - 2019          | COMPLETED        |            |
| Meter Reading Entry            | DINDIGUL    | Deccan Estates & Constr  | ructior 059214500003   | January - 2019          | COMPLETED        |            |
| View Meter Readings            | TIRUNELVELI | LUCKY YARNTEX INDIA (    | (P) LTI 079224723858   | January - 2019          | CREATED          |            |
| Generation Statement           | TIRUNELVELI | LUCKY YARNTEX INDIA (    | (P) LTI 079224723856   | January - 2019          | COMPLETED        |            |
| Energy Allotment               |             |                          |                        |                         |                  |            |
| Energy Allotment Order         |             |                          |                        |                         |                  |            |
| Banking Balance                | 5 total     |                          |                        |                         |                  |            |